## Anleitung 1. Anmeldung MensaMax

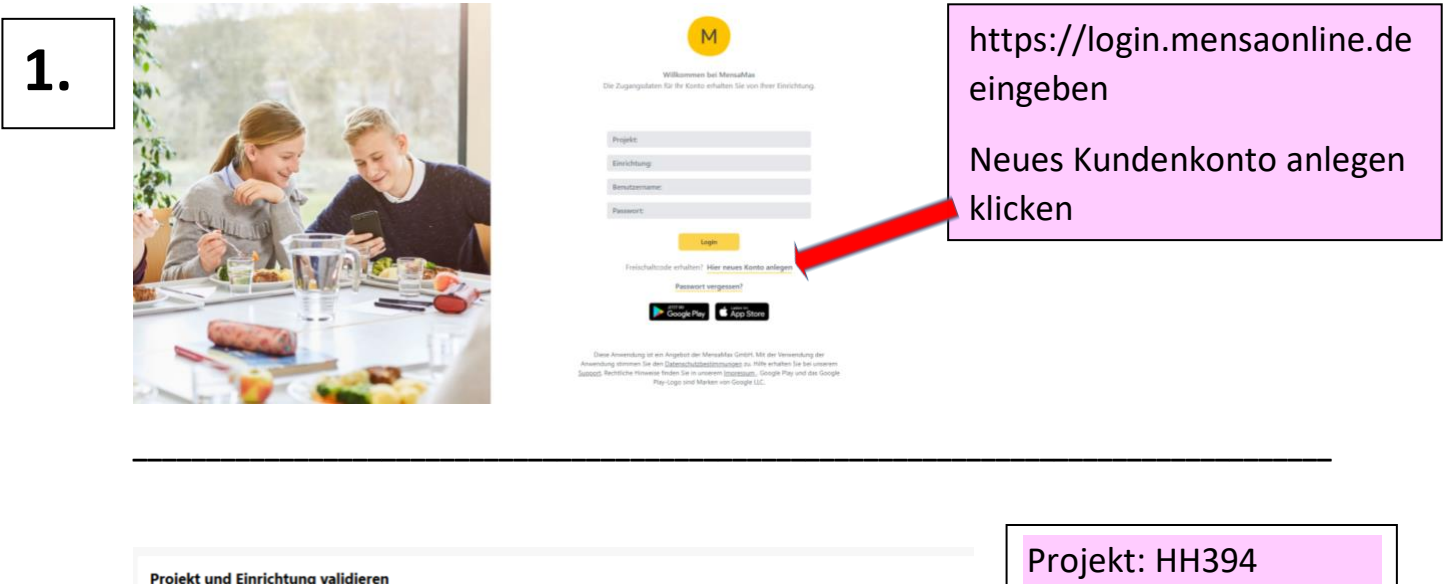

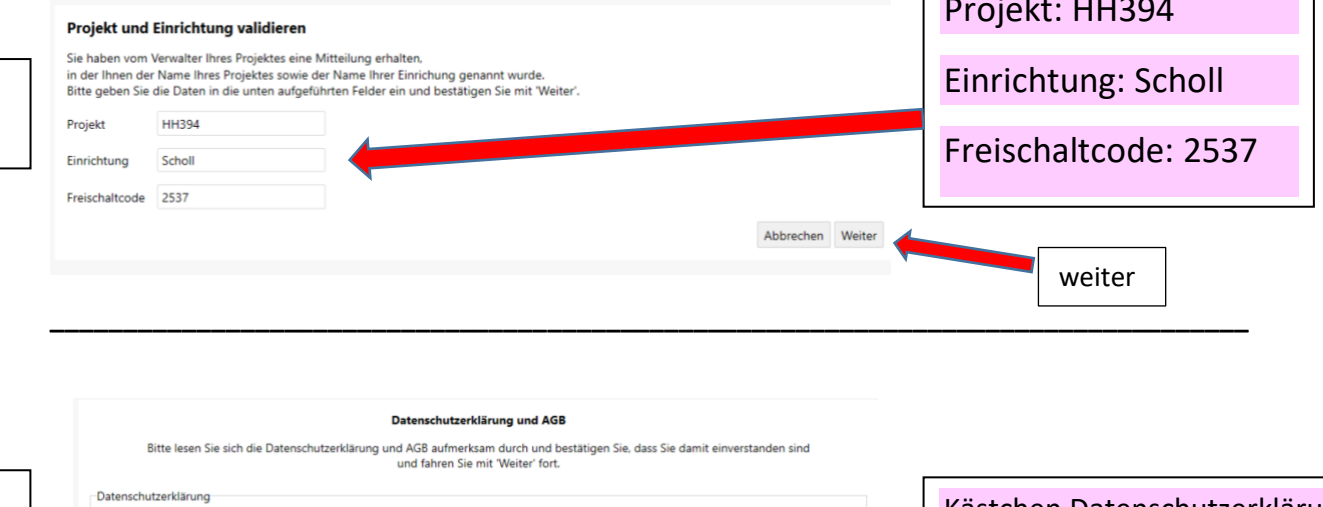

3.

2.

## Bitte lesen Sie sich die Datenschutzerklärung und AGB aufmerksam durch und bestätigen Sie, dass Sie damit einverstanden sind und fahren Sie mit Weiter fort. Datenschutzerklärung Ich erteile die in der Datenschutzerklärung aufgeführten Einwilligungen in die Verarbeitung und Nutzung meiner Daten. AGB Ich stimme dieser AGB zu: Projekt Zurück Abbrechen Weiter Weiter weiter

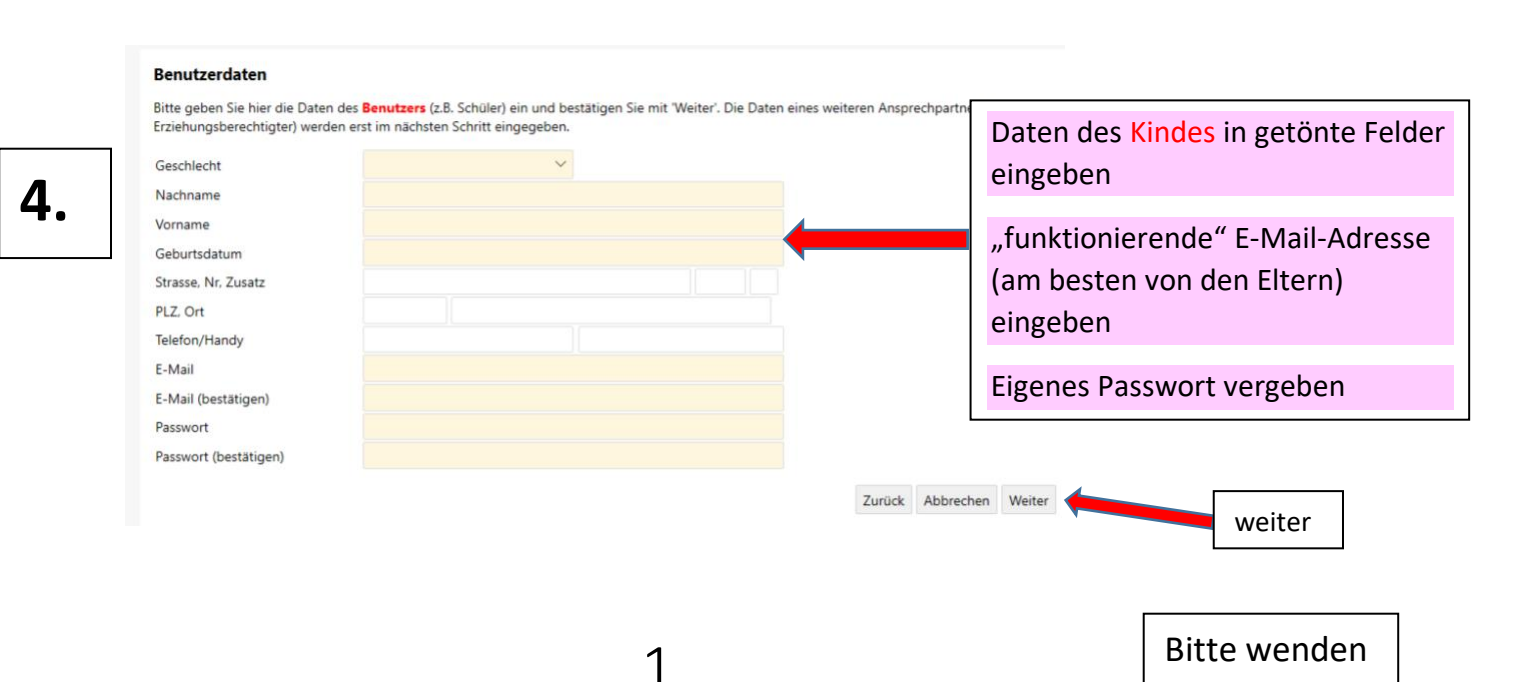

## Anleitung 1. Anmeldung MensaMax

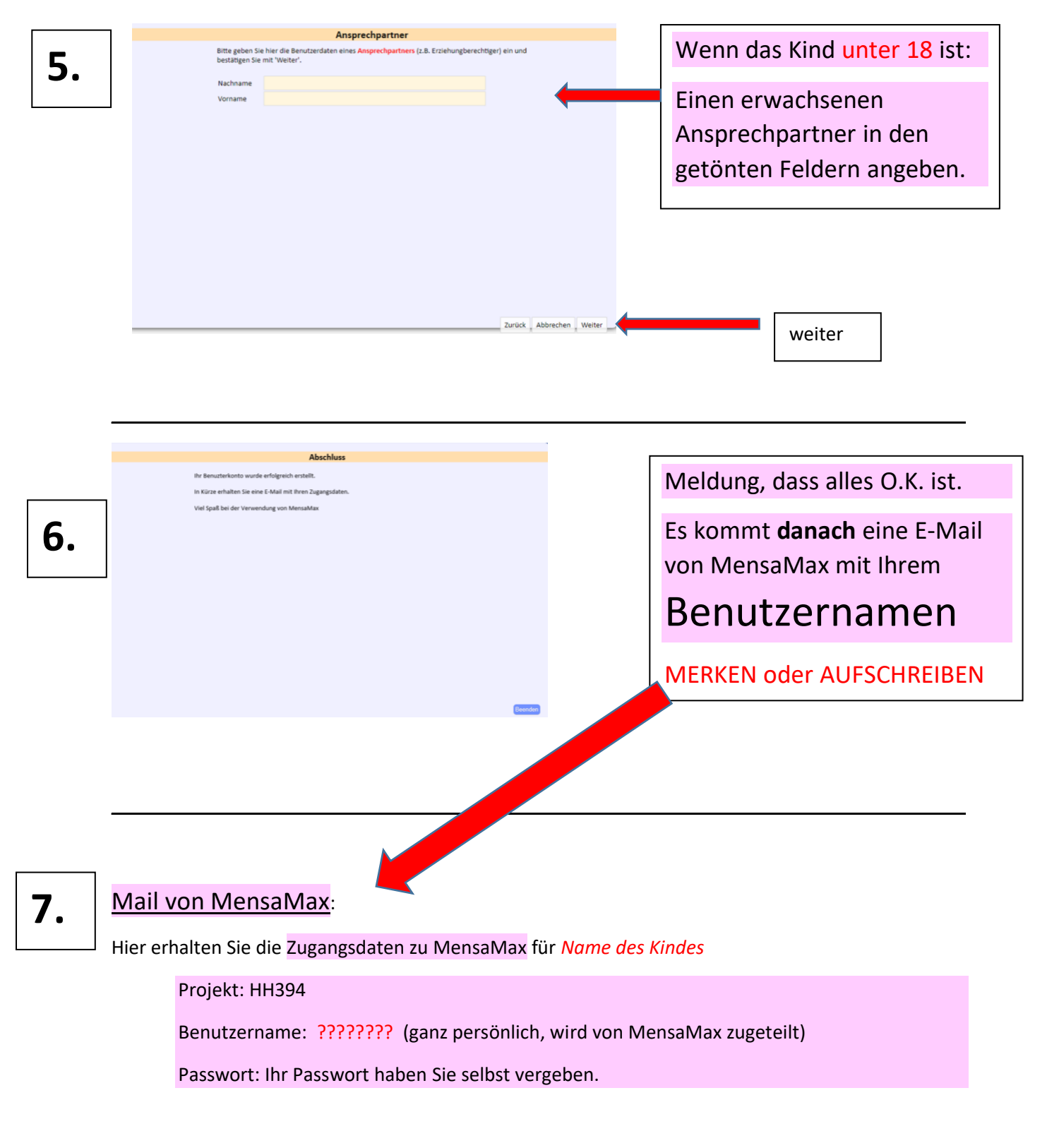

Sollten Sie das Passwort vergessen haben, können Sie es sich auf der Startseite von MensaMax erneut zusenden lassen.

- Wenn Ihr Kind ein kostenloses Essen von der Behörde erhält, müssen Sie auch in Zukunft nichts bezahlen. Sie müssen kein Geld an Hamischa Catering überweisen. Nur für den Chip sind 4€ Pfand zu bezahlen. Die gibt es am Ende der Schulzeit zurück.
- 2. Alle anderen müssen Geld im Voraus auf das Konto von Hamischa Catering überweisen, damit ein Guthaben auf dem Chip ist.